# Procedura di fuori servizio del Registratore Scribe<sup>5</sup> Telematico

| Ŵ  | La procedura<br>Registratore<br>La seguente p<br>venga adope | mostrata di seguito consente di modificar<br>Felematico da "In servizio" a "Fuori servizio<br>procedura è da svolgere nel caso in cui il R<br>rato per un periodo superiore a 12 giorni s                                                                                                    | re lo stato del proprio<br>o".<br>Registratore Telematico non<br>solari.                     |
|----|--------------------------------------------------------------|----------------------------------------------------------------------------------------------------|----------------------------------------------------------------------------------------------|
|    |                                                              |                                                                                                    |                                                                                              |
| 1  | Cerca "Casset<br>delle Entrate                               | to fiscale agenzia delle entrate" ed apri la:                                                                                                    | relativa pagina Agenzia                                                                      |
| Go | ogle c                                                       | assetto fiscale agenzia entrate                                                                                                    | × 🌷 🙃 🔍                                                                                      |
|    | Lo                                                           | gin Delega 730 Deceduto Fatture Imm                                                                                                    | magini Durf Rimborsi Spid                                                                    |
|    | C<br>J<br>II<br>C<br>II<br>d                                 | <ul> <li>agenziaentrate.gov.it</li> <li>agenziaentrate.gov.it</li> <li>agenziaentrate.gov.it</li> <li>agenziaentrate.gov.it</li> <li>guest &gt; servizi &gt; altri :</li> <li>utti i servizi - Cassetto fiscale - Agenzia delle</li> <li>cassetto fiscale è il servizio che consente la consultazione del</li> <li>agenziaentrate.gov.it</li> <li>agenziaentrate.gov.it</li> <li>https://www.agenziaentrate.gov.it &gt; i-nostri-servizi &gt; c :</li> <li>cassetto fiscale - Agenzia delle Entrate</li> <li>servizio permette ai contribuenti registrati ai servizi telematici dati fiscali. Inoltre, consente agli intermediari di</li> </ul> | e Entrate<br>Ile proprie informazioni fiscali,<br>ell' <b>Agenzia</b> di consultare i propri |

2 Clicca "Accedi all'area riservata" oppure "Torna all'area riservata"

| Prenota appuntamento                          | Chiamaci 800.90.96.96 | Accesso ai servizi | Contatti e assistenza | Trova l'ufficio |
|-----------------------------------------------|-----------------------|--------------------|-----------------------|-----------------|
|                                               |                       | Seguici su:        | <b>60</b> 0           |                 |
|                                               |                       |                    | Cerca                 | Q               |
| A <del>▼</del> ĽAgenzia <del>▼</del> I nostri | uffici                |                    | 🔒 Torna all'a         | area riservata  |
|                                               |                       |                    |                       |                 |
|                                               |                       |                    |                       |                 |
|                                               |                       |                    |                       |                 |
| ite ia consultazione delle proprie informazi  | oni fiscali, come:    |                    |                       |                 |
|                                               |                       |                    |                       |                 |

# **3** Clicca "Entra con SPID"

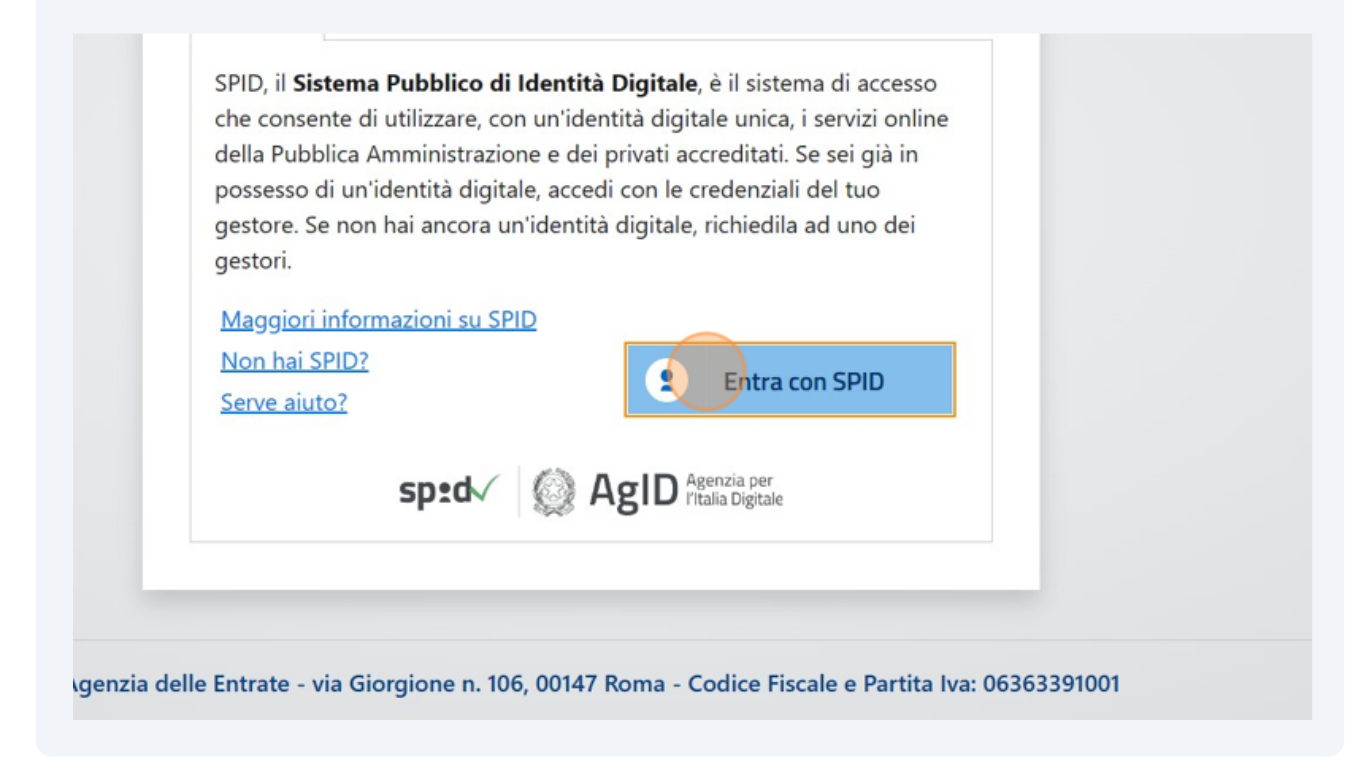

#### 4 Seleziona il tuo fornitore di identità digitale e completa l'accesso con SPID

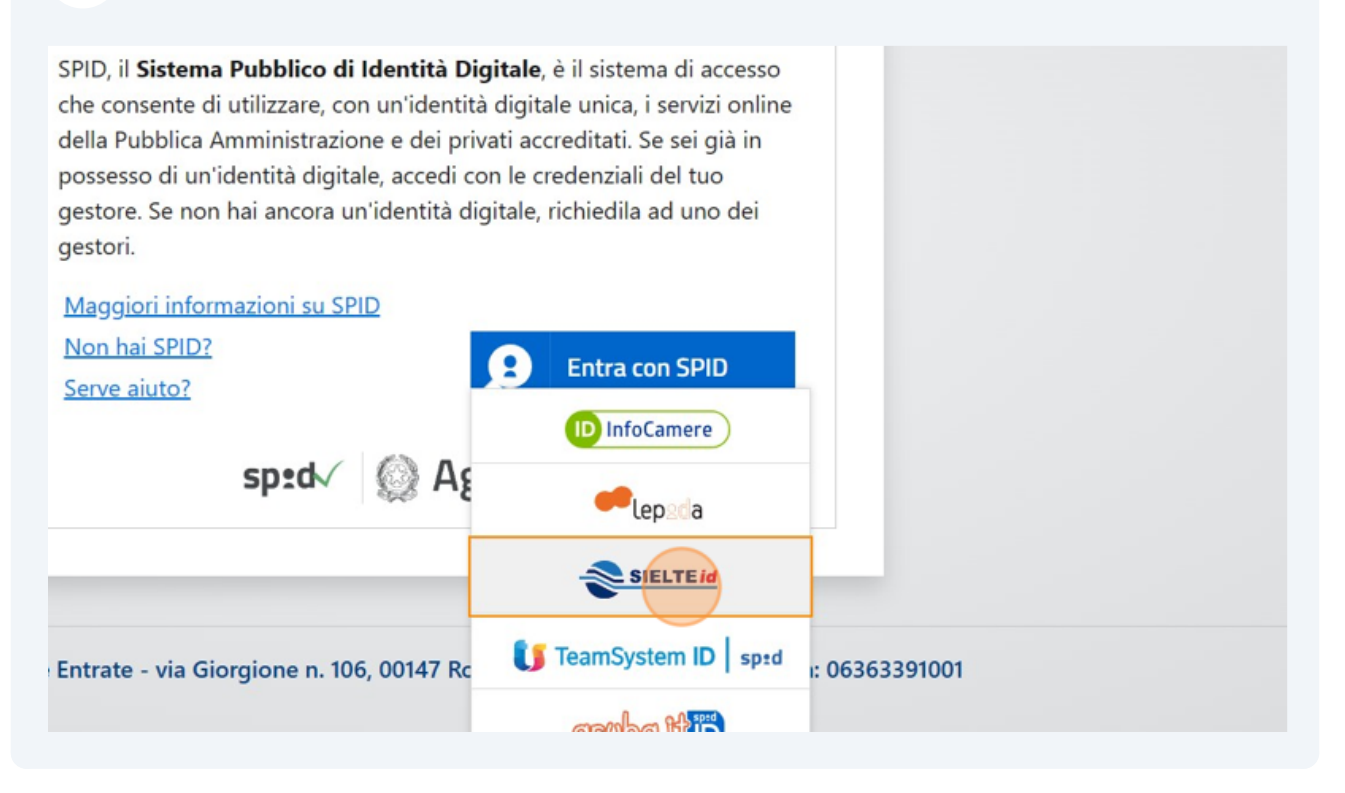

5 All'interno della pagina dell'Agenzia delle entrate scorri verso il basso e premi "Fatturazione elettronica"

|                                          | Per presentar<br>istanze.                | re documenti e ist |
|------------------------------------------|------------------------------------------|--------------------|
| Dichiarazione precompilata               | Fatturazione elettronica                 | Consultazion       |
| Consultazione valori immobiliari dichiar | Contratti di locazione                   | Comunicazio        |
| PEC per la notifica degli atti           | Gestione modelli 730-4 (riservato ai sos | Dichia             |
|                                          |                                          |                    |

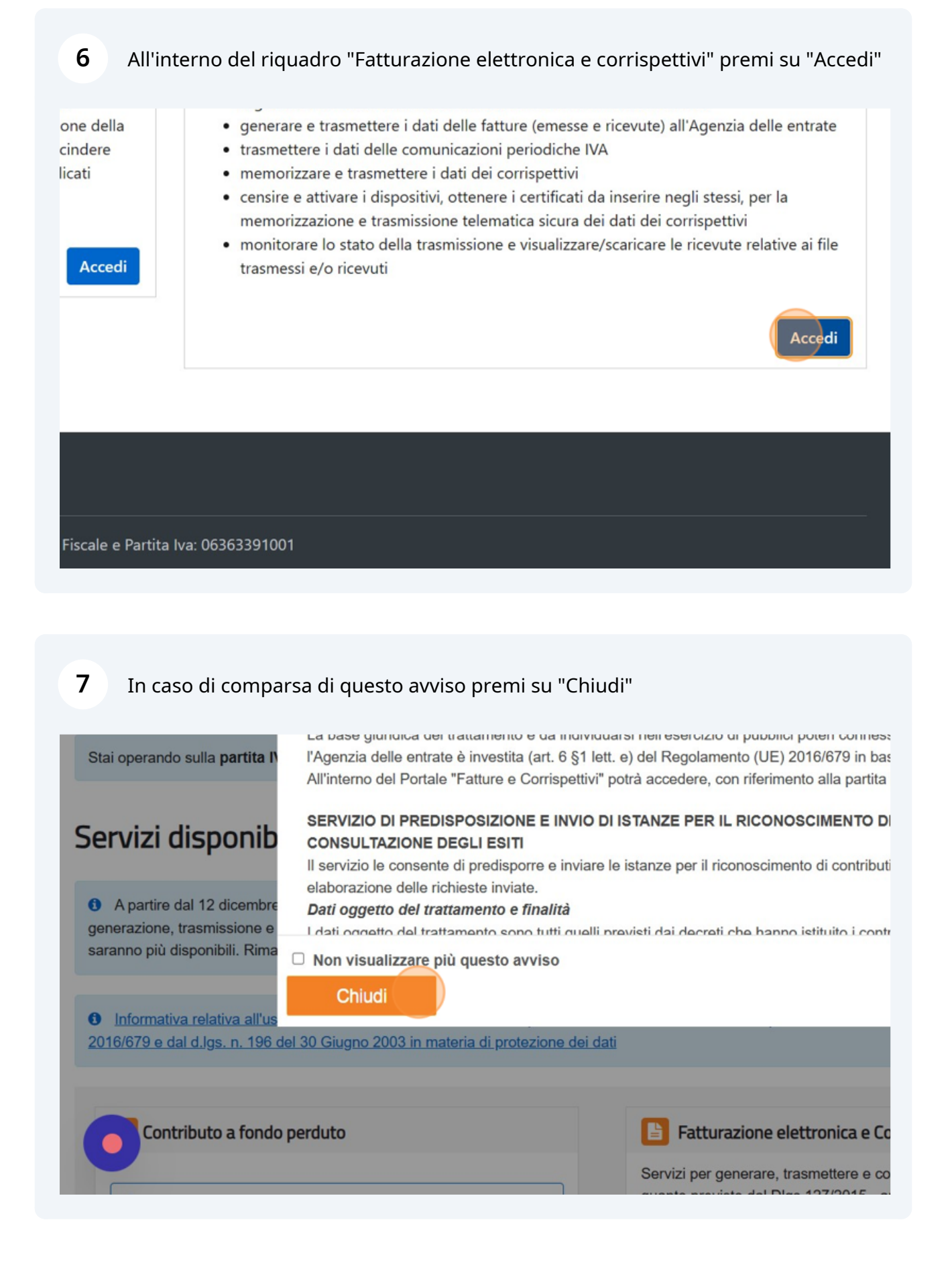

#### Made with Scribe - https://scribehow.com

## 8 Scorri fino al riquadro "Corrispettivi" e poi premi "vai a Corrispettivi"

Servizi per "la memorizzazione elettronica e la trasmissione telematica dei dati dei corrispettivi" in base a quanto previsto dal Dlgs.127/2015 - art. 2.

Si ricorda che, per le operazioni effettuate dal 1° gennaio 2021, è obbligatoria la memorizzazione e la trasmissione telematica dei dati dei corrispettivi giornalieri esclusivamente mediante gli strumenti di cui all'art. 2, comma 3, del d.Lgs. n. 127/2015 (registratori telematici e procedura web "documento commerciale online").

| Ð | Documento Commerciale on line |  |
|---|-------------------------------|--|
| 9 | Interventi di Laboratorio     |  |

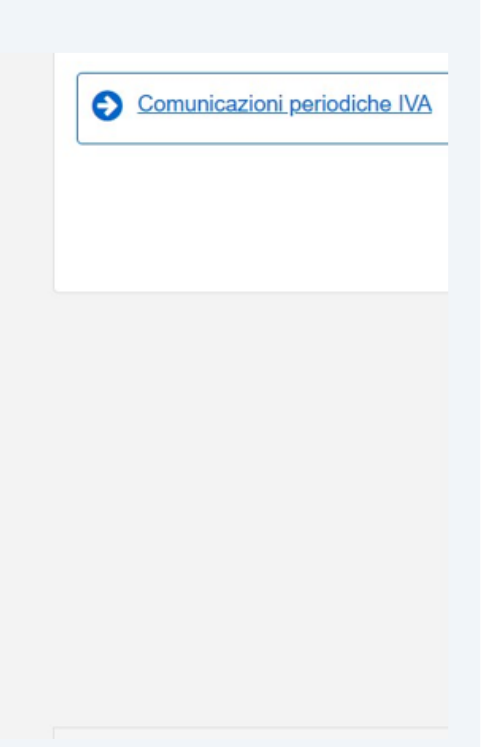

9 Nel riquadro "Gestore ed Esercente" premi su "Accedi ai servizi"

 I i servizi dedicati ai produttori dei Registratori ne ai produttori dei software dei dispositivi mobili.
 Area contenente i servizi dedicati ai gestori delle Vending machine o agli esercenti che utilizzano i Registratori Telematici.

 Acceedi ai servizi
 Acceedi ai servizi

#### **10** Dal menù laterale seleziona "Ricerca dispositivo"

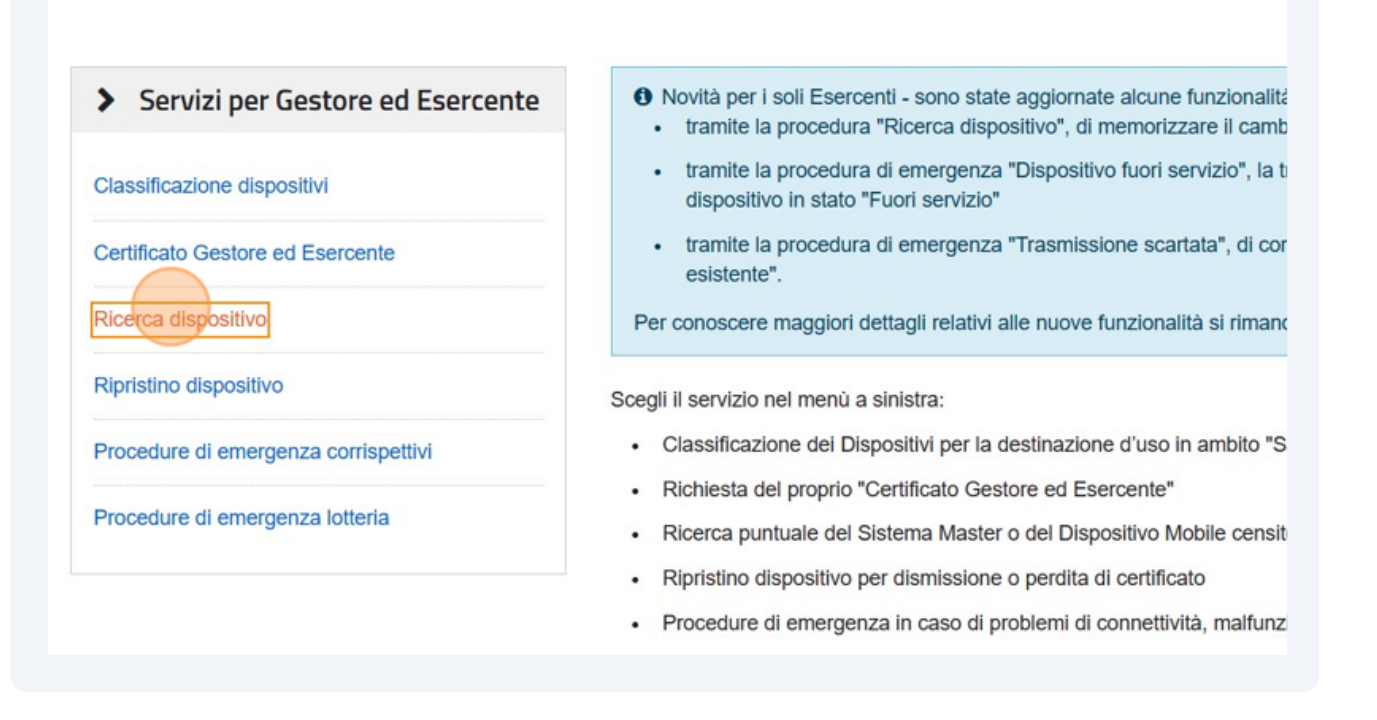

### 11 Senza valorizzare alcun filtro premi su "Ricerca dispositivo"

I Gestore ed Esercente na la possibilita di ncercare il dispositivo di interesse per ellettuare il download del GRCode comspondente. Selezionando il dispositivo è possibile effettuare e visualizzare eventuali cambi di stato e stampare il libretto di dotazione del registratore Solamente il gestore di distributori automatici aggiorna i dati dei dispositivi in caso di diversa collocazione fisica o variazione di utilizzo.

| dentificativo dispositivo: | Stato:              | Tipologia: |
|----------------------------|---------------------|------------|
|                            | Ricerca dispositivo | Ripulisci  |
|                            |                     |            |
|                            |                     |            |
|                            |                     |            |

12 Clicca sulla matricola del dispositivo per il quale vuoi effettuare la segnalazione di periodo inattivo. Puoi trovare la matricola stampata in calce a ogni scontrino e/o chiusura del tuo registratore telematico

| jenza lotteria                                           |                          |                                    | Ricerc   | a dispositivo Ripu |
|----------------------------------------------------------|--------------------------|------------------------------------|----------|--------------------|
|                                                          | Elenco dispos            | sitivi ricercati                   |          |                    |
|                                                          | 0 dispositivi selezionat | i: QR Code Cessione                | Stato    | Tipologia          |
|                                                          | 8929463                  | 6BMAT007414                        | ATTIVATO | REGISTRATO         |
|                                                          | 6824027                  | 72MV3019565                        | DISMESSO | REGISTRATO         |
|                                                          |                          |                                    |          |                    |
| 👌 Fattu                                                  | re e Corrispet           | tivi                               |          |                    |
| Fattu                                                    | re e Corrispet           | tivi                               |          |                    |
| Fattu      13                                            | n fondo alla pagina e    | <b>tivi</b><br>clicca "Cambia stat | 0"       |                    |
| Fattu         13         Scorri fino ir         10:17:00 | n fondo alla pagina e    | <b>tivi</b><br>clicca "Cambia stat | 0"       |                    |

| 5          | 16:56:00                 | MDDLSN58L11F100S | VALIDO        | 12676330157    | VALIDO  |
|------------|--------------------------|------------------|---------------|----------------|---------|
|            |                          |                  |               |                |         |
|            |                          |                  |               |                |         |
|            |                          |                  |               |                |         |
|            |                          |                  |               |                |         |
|            |                          | QR code          | e 🕼 Cambia st | ato 🔒 Stampa I | ibretto |
|            |                          |                  |               |                |         |
|            |                          |                  |               |                |         |
|            |                          |                  |               |                |         |
|            |                          |                  |               |                |         |
|            |                          |                  |               |                |         |
|            |                          |                  |               |                |         |
| a - Codice | e Fiscale e Partita Iva: | 06363391001      |               |                |         |
|            |                          |                  |               |                |         |

# 14 Seleziona "FUORI SERVIZIO"

| > Servizi per Gestore ed Esercente   | Cambia stato dispositivo                                 |                          |
|--------------------------------------|----------------------------------------------------------|--------------------------|
| Classificazione dispositivi          | Idenditicativo dispositivo:<br>6BMAT007414               | Tipologia:<br>REGISTRATO |
| Certificato Gestore ed Esercente     | I campi contrassegnati con un asterisco sono obbligatori |                          |
| Ricerca dispositivo ←                | Evento *                                                 |                          |
| Ripristino dispositivo               | O FUORI SERVIZIO                                         |                          |
| Procedure di emergenza corrispettivi |                                                          |                          |
| Procedure di emergenza lotteria      |                                                          |                          |
|                                      | -                                                        |                          |
|                                      | Descrizione:                                             |                          |
| -                                    |                                                          |                          |

**15** Compila il campo "Data e ora" inserendo la data e l'ora alla quale il dispositivo dovrà andare fuori servizio

|                           | Tipologia:<br>REGISTRATORI TELEMATICI | Stato:<br>ATTIVATO |
|---------------------------|---------------------------------------|--------------------|
| sterisco sono obbligatori |                                       |                    |
|                           |                                       | Dettaglio          |
|                           |                                       | Data e ora:*       |
|                           |                                       | gg/mm/aaaa oo:mm   |
|                           |                                       | Codice:*           |
|                           |                                       |                    |
|                           |                                       |                    |
|                           |                                       |                    |
|                           |                                       |                    |
|                           |                                       |                    |

**16** Seleziona il campo "Codice" e inserisci la voce "Magazzino/Periodo di inattività"

| o sono obbligatori |                  |
|--------------------|------------------|
|                    | Dettaglio        |
|                    | Data e ora:*     |
|                    | 30/06/2023 12:05 |
|                    | Codice:*         |
|                    |                  |
|                    |                  |
|                    |                  |
|                    |                  |

| DISMISSIONE ?  |                             |
|----------------|-----------------------------|
| ne:            |                             |
| one:           | zino/Periodo di inattivita' |
| one:           |                             |
| Invia Indietro |                             |
| Invia Indietro |                             |
| Indietro       |                             |
| Indietro       |                             |
| Indietro       |                             |
|                |                             |
|                |                             |
|                |                             |
|                |                             |
|                |                             |
| rispettivi     |                             |

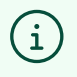

Attenzione! Al termine del periodo di inattività non sarà necessario ripetere tutta la procedura ma sarà sufficiente effettuare una chiusura giornaliera dal proprio Registratore Telematico per riportarlo in servizio